## خطوات استخراج صورة مصدقة / شهادة اسم تجاري

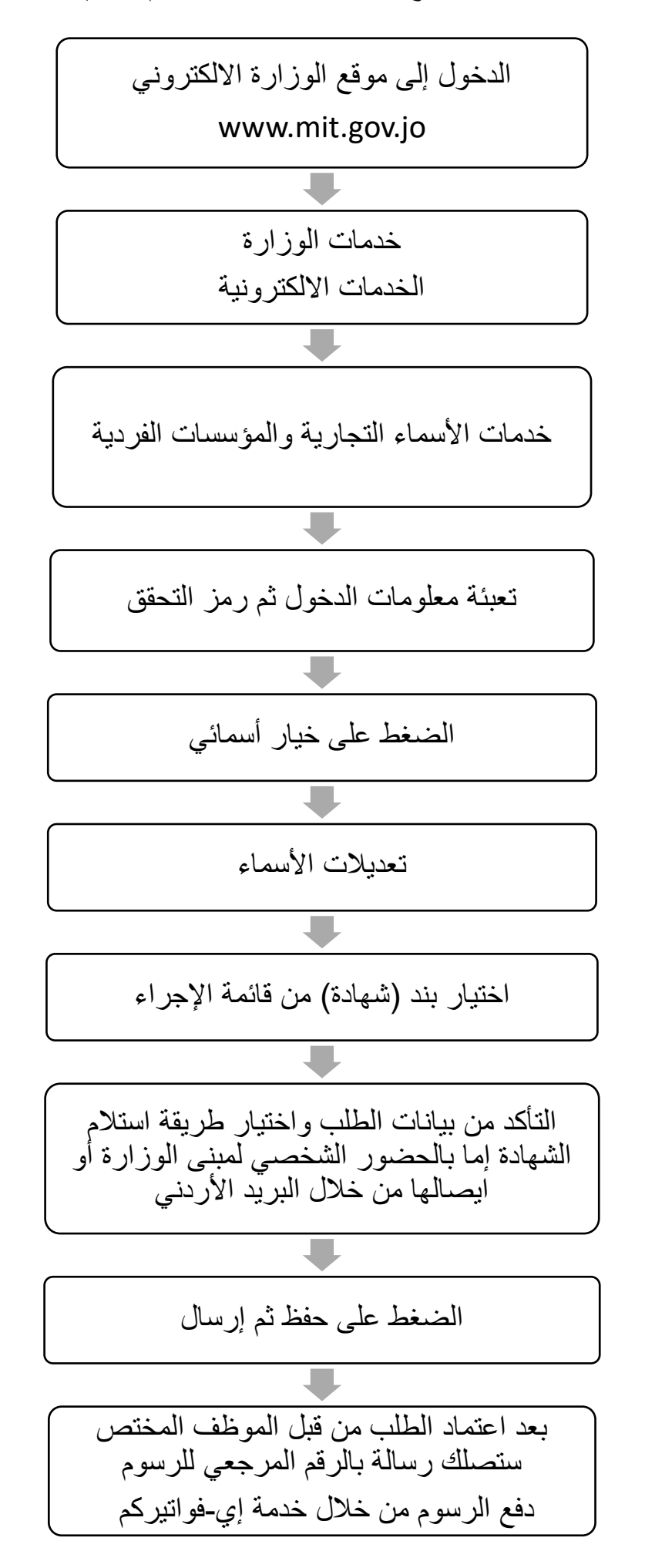